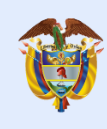

# REGISTRO USUARIO VITAL ACCESO LOFL

F-E-SIG-26-V3. Vigencia 18/12/2018

Calle 37 No. 8 - 40 Conmutador (571) 3323400 www.minambiente.gov.co

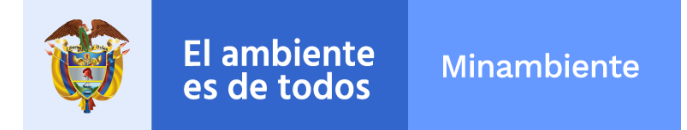

# 1. ACCESO A VITAL

Para ingresar a la Ventanilla Integral de Trámites Ambientales en Línea – VITAL, es a través del siguiente enlace: <u>http://vital.minambiente.gov.co/SILPA/TestSilpa/security/login.aspx</u>

| Inicio                                                                                 | Registro Consultas Trám                                                                                              | ites y Servicios 🍸 Normativa 🛛 P                                           | olíticas Ayuda                                                                                                    |
|----------------------------------------------------------------------------------------|----------------------------------------------------------------------------------------------------|----------------------------------------------------------------------------|----------------------------------------------------------------------------------------------------|
| Ya está disponible<br>Plan de Gastián Ar<br>y empaques de pe<br>o través de VITAL.<br> | el formulario de radicaci<br>ablantal de las retiduos<br>pel, cartén, plástico, vid<br>tos su cartén plástico, vid   | ión para el<br>de anvates<br>rio y metal                                   |                                                                                                    |
| Encontrar en VITAL                                                                     |                                                                                                    | 9                                                                          | Encuesta de Acceder<br>Satisfacción VITAL SILAMO                                                                                                    |
| Trámites<br>Solicitud de licencias y permisos<br>ambientales.                          | Denuncias<br>Presentación de denuncias<br>ambientales.                                                               | RUIA<br>Registro Unico de Infractores<br>Ambientales.                      | Inicio de sesión<br>¿Aún no tiene cuenta?<br>Registrar nuevo Usuario<br>Usuario *<br>Ingrese su usuario                                                                                |
| SINTRAB<br>Sistema Nacional de Trazabilidad<br>de Biodiversidad.                       | Certificados PDV<br>Consulta Certificados de<br>Emisiones de Prueba Dinámica.                                        | Audiencias<br>Solicitud, incripción y consultas<br>de audiencias públicas. | Contraseña *<br>Ingrese su contraseña<br>Recordar contraseña<br>Entrar a VITAL                                                                                                    |
| Publicaciones<br>Documentos públicados por las<br>entidades que actuan en VITAL.       | Normativa<br>Leyes o reglamentos que rigen<br>sobre VITAL.                                                           | Políticas<br>Términos y condiciones de uso<br>de VITAL.                    | No s<br>robo                                                                                                    |
| Entidades que actúan en                                                                |                                                                                                    | G                                                                          | See A                                                                                                    |
|                                                                                        |                                                                                                    |                                                                            |                                                                                                    |
| COV.CO Minis                                                                           | <b>terio de Ambiente y Desarr</b><br>in: Calle 37 No. 8 - 40 Bogetà D.C.<br>de atención: Lunes a Viernes de 8:00 a.n | n. a 4:00 pm.                                                              | Contacto<br>eléfono conmutador: (57-1) 3323400<br>Inea gratuita nacional: 01 8000 919 301<br>Viatasape empresarial: +57 310-221 3891<br>Jorreo: servicical ciudadano@minambiente.gov.o |

F-E-SIG-26-V3. Vigencia 18/12/2018

Calle 37 No. 8 - 40 Conmutador (571) 3323400 www.minambiente.gov.co

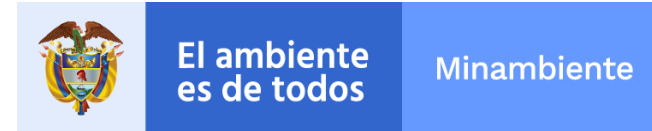

# 2. PROCESO DE REGISTRO DEL USUARIO

Para acceder a las funcionalidades de la Ventanilla (realización y gestión de trámites), el primer paso es realizar el registro de usuario. Para realizar el registro de usuario, ingrese a VITAL – Inició de sesión y de clic en "Registrar nuevo Usuario"

| Ini  | cio de   | e sesi          | ión    |   |   |
|------|----------|-----------------|--------|---|---|
| ¿Aú  | n no tie | ne cue          | nta?   |   | _ |
| Regi | strar nu | Jevo U          | suario | ) |   |
| Usu  | ario *   |                 |        |   |   |
| Ing  | rese su  | usuari          | io     |   |   |
| Con  | traseña  | *               |        |   |   |
| Ing  | rese su  | contra          | seña   |   | 0 |
|      | Ent      | trar a          | VITAL  | - |   |
|      |          | No soy<br>robot | un (   |   |   |
|      |          |                 |        |   |   |

Imagen 2 Inicio de sesión - Registrar nuevo usuario

VITAL presenta el siguiente formulario:

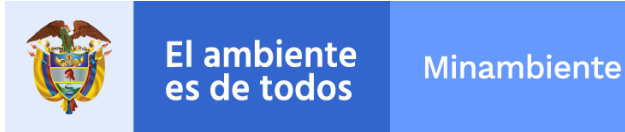

|                                                                                                    | MIS DATOS PERSONALES                                                                                                    |
|----------------------------------------------------------------------------------------------------|----------------------------------------------------------------------------------------------------|
| Datos de Usuario Datos Persona Natural Datos Apoderado                                                                                                    | •                                                                                                    |
| Para validar el siguiente registro debe presentarse anti<br>documento de Identificación. Para el caso de Personas Ju<br>caso que desee actuar por medio de apoderado se de<br>deberá registrarse en VITAL. | e la Autoridad Ambiental correspondiente y presentar su<br>Irídicas, Certificado de existencia y representación legal. En<br>Isberá presentar el correspondiente poder y el apoderado |
| 2                                                                                                    | Persona Natural                                                                                                    |
| Tipo de Usuario:                                                                                                    | Persona Jurídica Pública                                                                                                    |
|                                                                                                    | Persona Jurídica Privada                                                                                                    |
|                                                                                                    |                                                                                                    |

Imagen 3 Formulario de registro de usuario

### Datos de Usuario

- Tipo de usuario:
  - Persona natural
  - Persona jurídico pública
  - Persona jurídica privada
- Autoridad Ambiental a la que desea enviar su solicitud: El usuario puede seleccionar la Autoridad Ambiental más cercana a su ubicación

De acuerdo al tipo de usuario seleccionado, se presenta diferentes formularios.

#### I. Tipo de usuario: Persona natural

### A. Datos persona natural

Se debe diligenciar la totalidad de los campos

IMPORTANTE: Al correo electrónico suministrado en la pestaña datos persona natural es donde se enviarán las notificaciones y/o mensajes de la Ventanilla Integral de Trámites Ambientales.

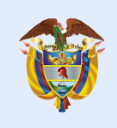

| atos de Usuario Datos Persona Natural Datos Apoderado       |                                                                              |
|-------------------------------------------------------------|------------------------------------------------------------------------------|
| Datos Personales                                            |                                                                              |
| rimer Nombre:                                               |                                                                              |
| Segundo Nombre:                                             |                                                                              |
| Primer Apellido:                                            |                                                                              |
| Segundo Apellido:                                           |                                                                              |
| lipo de Documento:                                          | Seleccione V                                                                 |
| Número de Documento:                                        |                                                                              |
| Departamento Origen de Documento:                           | Seleccione v                                                                 |
| /lunicipio Origen de Documento:                             | Seleccione V                                                                 |
| Datos Para Contacto                                         |                                                                              |
| Dirección:                                                  |                                                                              |
| País:                                                       | Colombia                                                                     |
| Departamento:                                               | Seleccione V                                                                 |
| Aunicipio:                                                  | Seleccione V                                                                 |
| Corregimiento:                                              | Seleccione V                                                                 |
| /ereda:                                                     | Seleccione V                                                                 |
| Dirección Correspondencia:                                  |                                                                              |
| País:                                                       | Colombia                                                                     |
| Departamento:                                               | Seleccione                                                                   |
| /unicipio:                                                  | Seleccione V                                                                 |
| Corregimiento:                                              | Seleccione •                                                                 |
| /ereda:                                                     | Seleccione •                                                                 |
| Feléfono                                                    |                                                                              |
| Celular:                                                    |                                                                              |
| Fax:                                                        |                                                                              |
| Correo Electrónico:                                         |                                                                              |
| Autorizo envío de notificaciones por correo electrónico. En | caso de no seleccionar esta opción la notificación será realizada en físico. |

#### Imagen 4 Datos persona natural

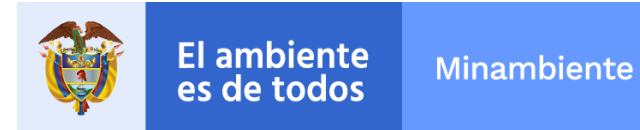

# B. Datos apoderado

Diríjase a la pestaña "Datos apoderado" y de clic en "Agregar"

|                                                       | MIS DATOS PERSONALES                     |
|-------------------------------------------------------|------------------------------------------|
| Datos de Usuario                                      | Datos Persona Natural Datos Apoderado    |
| Datos de Apoderado<br>Para adicionar un ap<br>Agregar | oderado de clic sobre el botón "Agregar" |
| Enviar                                                | Cancelar                                 |

Imagen 5 Agregar - Datos Apoderado

|                                                      | APODERADO    |
|------------------------------------------------------|--------------|
| Datos Personales<br>Primer Nombre:                   |              |
| Segundo Nombre:                                      |              |
| Primer Apellido:                                     |              |
| Segundo Apellido:                                    |              |
| Tipo de Documento de Acreditación                    | Seleccione 🔻 |
| No de Documento de Acreditación:                     |              |
| Tipo de Documento:                                   | Seleccione 🔻 |
| Número de Documento:                                 |              |
| De:                                                  | Seleccione   |
|                                                      | Seleccione V |
| Datos Para Contacto<br>Dirección de Correspondencia: |              |
| País:                                                | Colombia     |
| Departamento:                                        | Seleccione 🔻 |
| Municipio:                                           | Seleccione   |
| Corregimiento:                                       | Seleccione   |
| Vereda:                                              | Seleccione V |
| Teléfono                                             |              |
| Celular:                                             |              |
| Fax:                                                 |              |
| Correo Electrónico:                                  |              |
| Aceptar Cancelar                                     |              |

Imagen 6 Datos apoderado

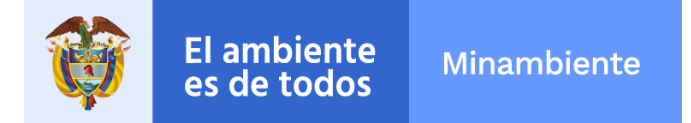

Debe diligenciar la totalidad de los campos de formulario y dar clic en "Aceptar".

Una vez diligenciados los formularios debe dar clic en "Enviar".

- II. Tipo de usuario: Persona Jurídica Pública o Persona Jurídica Privada
  - A. Datos Jurídica Pública o Persona Jurídica Privada: Se debe diligenciar la totalidad de los campos

IMPORTANTE: Al correo electrónico suministrado es donde se enviarán las notificaciones y/o mensajes de la Ventanilla Integral de Trámites Ambientales.

| Datos de Usuario                                                                              | Datos Persona Juríd                                                        | lica Pública | Datos Apoc                   | derado       |            |              |                |        |
|-----------------------------------------------------------------------------------------------|----------------------------------------------------------------------------|--------------|------------------------------|--------------|------------|--------------|----------------|--------|
| Razon Social:                                                                                 |                                                                            |              |                              |              |            |              |                |        |
| Tipo de Docume                                                                                | nto:                                                                       | Seleccione   |                              |              |            |              |                |        |
| Número de Docu                                                                                | mento:                                                                     |              |                              |              |            |              |                |        |
| Datos Para Contacto                                                                           |                                                                            |              |                              |              |            |              |                |        |
| Dirección:                                                                                    |                                                                            |              |                              |              |            |              |                |        |
| País:                                                                                         |                                                                            | Colombia     |                              |              |            | •            |                |        |
| Departamento:                                                                                 |                                                                            | Seleccione   |                              | •            |            |              |                |        |
| Municipio:                                                                                    |                                                                            | Seleccione   | • 🔻                          |              |            |              |                |        |
| Corregimiento:                                                                                |                                                                            | Seleccione   | • •                          |              |            |              |                |        |
| Vereda:                                                                                       |                                                                            | Seleccione   | 🔻                            |              |            |              |                |        |
| Teléfono                                                                                      |                                                                            |              |                              |              |            |              |                |        |
| Celular:                                                                                      |                                                                            | [            |                              |              |            |              |                |        |
| Fax:                                                                                          |                                                                            |              |                              |              |            |              |                |        |
| Correo:                                                                                       |                                                                            |              |                              |              |            |              |                |        |
| Autorizo envíc<br>será realizada er<br>Datos Representante<br>Para adicionar un re<br>Agregar | i de notificaciones p<br>i físico.<br>: Legal<br>presentante legal de clic | or correo el | lectrónico. E<br>n "Agregar" | En caso de l | no selecci | onar esta op | ción la notifi | cación |

Imagen 7 Persona Jurídica Pública o Persona Jurídica Privada

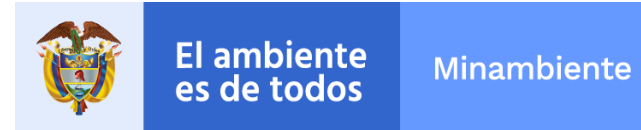

# B. Datos apoderado

Diríjase a la pestaña "Datos apoderado" y de clic en "Agregar"

|                                                        | MIS DATOS PERSONALES                    |
|--------------------------------------------------------|-----------------------------------------|
| Datos de Usuario                                       | Datos Persona Natural Datos Apoderado   |
| Datos de Apoderado<br>Para adicionar un apo<br>Agregar | derado de clic sobre el botón "Agregar" |
|                                                        |                                         |

Imagen 8 Agregar - Datos Apoderado

|                                                      | APODERADO    |
|------------------------------------------------------|--------------|
| Datos Personales<br>Primer Nombre:                   |              |
| Segundo Nombre:                                      |              |
| Primer Apellido:                                     |              |
| Segundo Apellido:                                    |              |
| Tipo de Documento de Acreditación                    | Seleccione • |
| No de Documento de Acreditación:                     |              |
| Tipo de Documento:                                   | Seleccione V |
| Número de Documento:                                 |              |
| De:                                                  | Seleccione 🔻 |
|                                                      | Seleccione   |
| Datos Para Contacto<br>Dirección de Correspondencia: |              |
| País:                                                | Colombia     |
| Departamento:                                        | Seleccione   |
| Municipio:                                           | Seleccione V |
| Corregimiento:                                       | Seleccione 🔻 |
| Vereda:                                              | Seleccione V |
| Teléfono                                             |              |
| Celular:                                             |              |
| Fax:                                                 |              |
| Correo Electrónico:                                  |              |
|                                                      |              |

Imagen 9 Datos apoderado

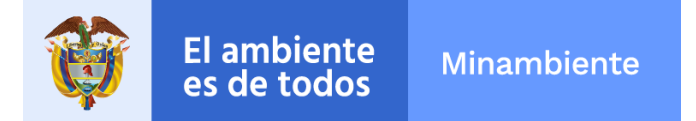

Debe diligenciar la totalidad de los campos de formulario y dar clic en "Aceptar".

Una vez diligenciados los formularios debe dar clic en "Enviar".

Una vez diligenciado el formulario en su totalidad, se procede a enviar. Cuando el formulario ha sido enviado aparece un cuadro de Mensaje, el cual informa: "Solicitud enviada con éxito", aceptar.

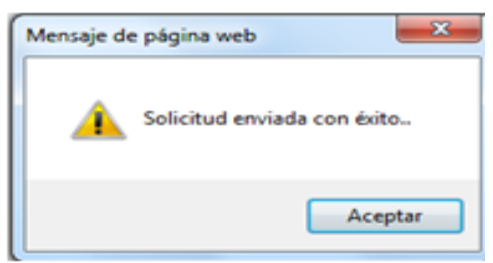

Imagen 10 Mensaje de envío formulario registro usuario

La notificación del registro, llega al correo electrónico que se suministró en el formulario, el cual informa que su solicitud de credenciales está en proceso de aprobación.

Llegará un mensaje a su correo electrónico así:

| Solicitud de Credenciales   Recibidos x                     |
|-------------------------------------------------------------|
| para mi 📼                                                   |
| Señor(a):                                                   |
| Pepito Perez Perez                                          |
| Su solicitud de credenciales está en proceso de aprobación. |
|                                                             |

Imagen 11 Mensaje correo electrónico registro usuario

El cual informa que su solicitud de credenciales está en proceso de aprobación. Dicha aprobación se realiza una vez el usuario se acerca a la Autoridad Ambiental donde envió la solicitud.

IMPORTANTE: Para validar el registro debe presentarse ante la Autoridad Ambiental correspondiente y presentar su documento de Identificación. Para el caso de Personas Jurídicas, Certificado de existencia y representación legal. En caso que desee actuar por medio

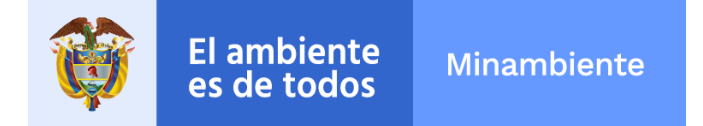

de apoderado se deberá presentar el correspondiente poder y el apoderado deberá registrarse en VITAL.

NOTA: En caso de Seleccionar al Ministerio de Ambiente y Desarrollo Sostenible – MADS, para validar el usuario, deberá enviar la siguiente información al correo electrónico <u>soportevital@minambiente.gov.co</u>, con el objetivo de confirmar la identidad del usuario registrado:

- Para el caso de personas naturales: fotocopia documento de identificación.
- Para el caso de Personas Jurídicas: fotocopia documento de identificación del representante legal, certificado de existencia y representación legal. En caso que desee actuar por medio de apoderado se deberá presentar el correspondiente poder y el apoderado deberá registrarse en VITAL.

Una vez la entidad haya validado los datos del registro y aprobado el usuario, se enviará un correo electrónico informando el usuario y la contraseña para el ingreso al sistema.

| Solic | itud Usuario Identificación No:                                              |
|-------|------------------------------------------------------------------------------|
| •     | para mí 💌                                                                    |
|       | Sr(a):                                                                       |
|       | Su solicitud de credenciales ha sido Aprobada.                               |
|       | Su usuario de acceso es y su contraseña es                                   |
|       | Tenga en cuenta que debe cambiarla para ingresar por primera vez al sistema. |
|       | Cordialmente,                                                                |
|       | VITAL                                                                        |
|       | Autoridad Ambiental:                                                         |

Imagen 12 Mensaje envío usuario y contraseña ingreso VITAL

#### 3. INGRESO A VITAL

Para ingresar a VITAL debe digitar el usuario y contraseña, tenga en cuenta que si ingresa por primera vez al sistema debe cambiar la contraseña.

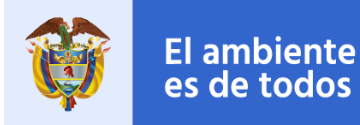

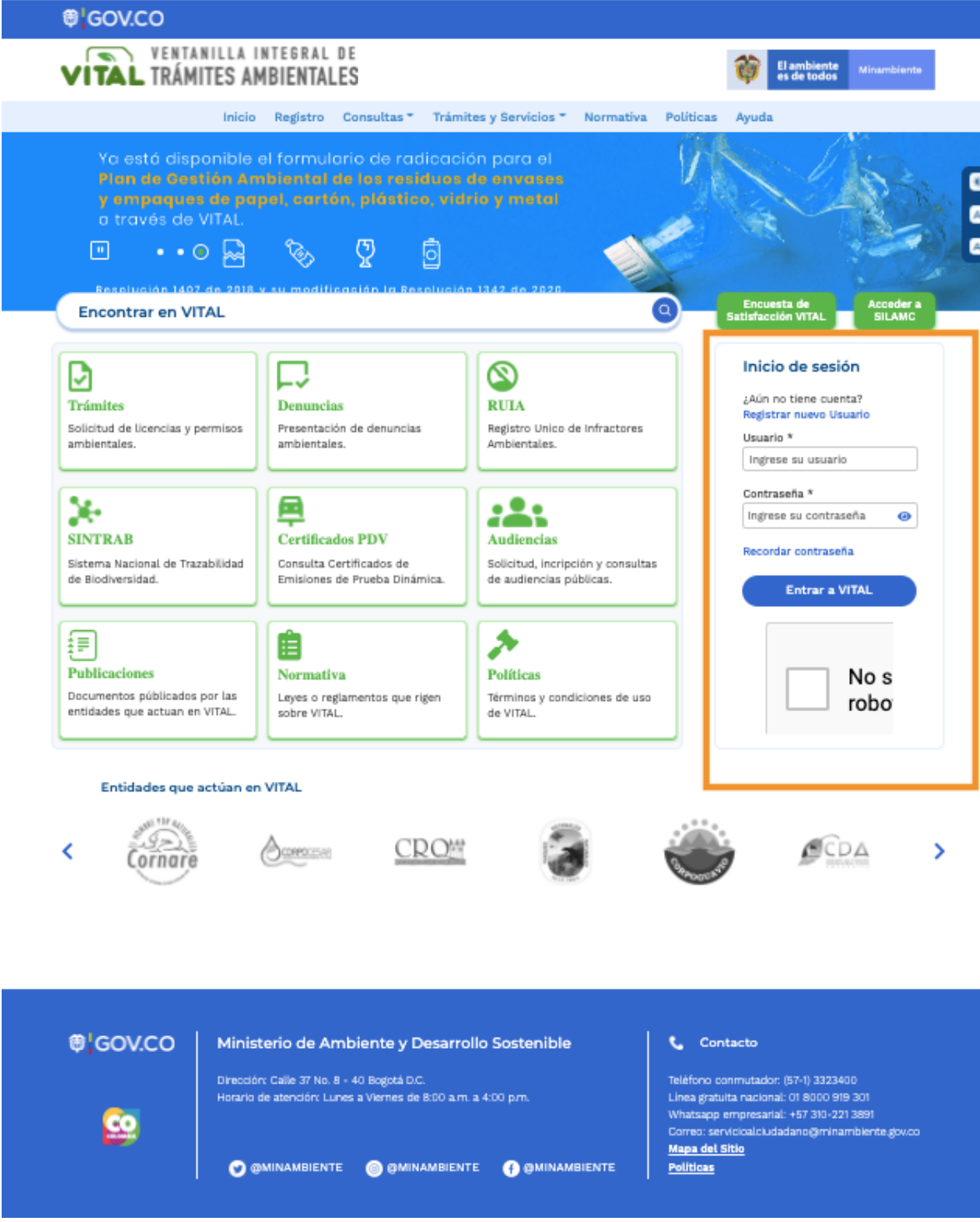

Imagen 13 Ingreso a VITAL

F-E-SIG-26-V3. Vigencia 18/12/2018

Calle 37 No. 8 - 40 Conmutador (571) 3323400 www.minambiente.gov.co

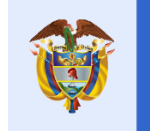

El ambiente es de todos

| Ini  | cio de sesión        |   |
|------|----------------------|---|
| ¿Aú  | n no tiene cuenta?   |   |
| Regi | istrar nuevo Usuario |   |
| Usu  | ario *               |   |
| Ing  | rese su usuario      |   |
| Con  | traseña *            |   |
| Ing  | rese su contraseña   | 0 |
|      |                      |   |
|      | Entrar a VITAL       |   |
|      | Entrar a VITAL       |   |
|      | Entrar a VITAL       |   |

Imagen 14 Ingreso a VITAL

Políticas de seguridad de creación de la nueva contraseña:

- Debe tener mínimo 8 caracteres para crear la clave.
- La contraseña debe tener combinación de letras minúsculas, mayúsculas, números y caracteres especiales.

Luego de digitar el usuario y contraseña accederá a VITAL:

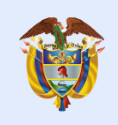

El ambiente es de todos

| Usuario:        |                                                      |                                                                 |                                                                                 |                                                                       |                                                                                 |                                                                                                  |                                                                             |                                                                                                 |           |
|-----------------|------------------------------------------------------|-----------------------------------------------------------------|---------------------------------------------------------------------------------|-----------------------------------------------------------------------|---------------------------------------------------------------------------------|--------------------------------------------------------------------------------------------------|-----------------------------------------------------------------------------|-------------------------------------------------------------------------------------------------|-----------|
|                 | Inicio                                               | Mis Tareas                                                      | Iniciar Trámite                                                                 | Mis Trámites                                                          | Otras Actividade                                                                | s 🔸 Mis Datos Persona                                                                            | ales Seguridad                                                              | Iniciar Trámite ANLA                                                                            | • Salir   |
|                 |                                                      |                                                                 |                                                                                 |                                                                       |                                                                                 |                                                                                                  |                                                                             |                                                                                                 |           |
| Us<br>sol<br>en | ted se encuen<br>licitud. Si ya tie<br>proceso a tra | ta en la página pr<br>ene trámites en pr<br>vés de la opción 'l | incipal del Sistema VITA<br>roceso y desea consulta<br>Mis Trámites' y para Rea | ւԼ. Si desea Realizar<br>r las actividades pe<br>alizar Quejas o Deni | un trámite, escoja la o<br>ndientes o ejecutarlas,<br>ıncias o Consultar, Dilig | oción 'Iniciar Trámite' y selec<br>seleccione la opción 'Tareas'<br>genciar formulario RUA selec | cione el trámite desea<br>y luego 'Mis Tareas'. F<br>cione la opción correc | do, para llenar el formulario c<br>'uede ver la lista de sus trámi<br>ta en 'Otras Actividades' | le<br>res |
|                 | Copyright © 202                                      | 1 Ministerio de Amb                                             | iente y Desarrollo Sostenil                                                     | ole - MADS                                                            |                                                                                 |                                                                                                  | Términ                                                                      | ios de uso   Política de privacida                                                              | d         |
|                 |                                                      |                                                                 |                                                                                 | Imag                                                                  | en 15 VITAL                                                                     |                                                                                                  |                                                                             |                                                                                                 |           |
| sigu            | iente m                                              | enú:                                                            |                                                                                 |                                                                       |                                                                                 |                                                                                                  |                                                                             |                                                                                                 |           |
|                 | M. T                                                 |                                                                 |                                                                                 | ( )) ()                                                               |                                                                                 |                                                                                                  |                                                                             |                                                                                                 |           |

Imagen 16 Menú VITAL

# 4. PROCESO ACCESO MÓDULO LIBRO DE OPERACIONES FORESTALES EN LÍNEA – LOFL

Para acceder al trámite debe seguir los siguientes pasos:

- Iniciar trámite
  - Libro de Operaciones Forestales

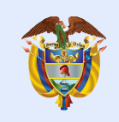

El ambiente es de todos

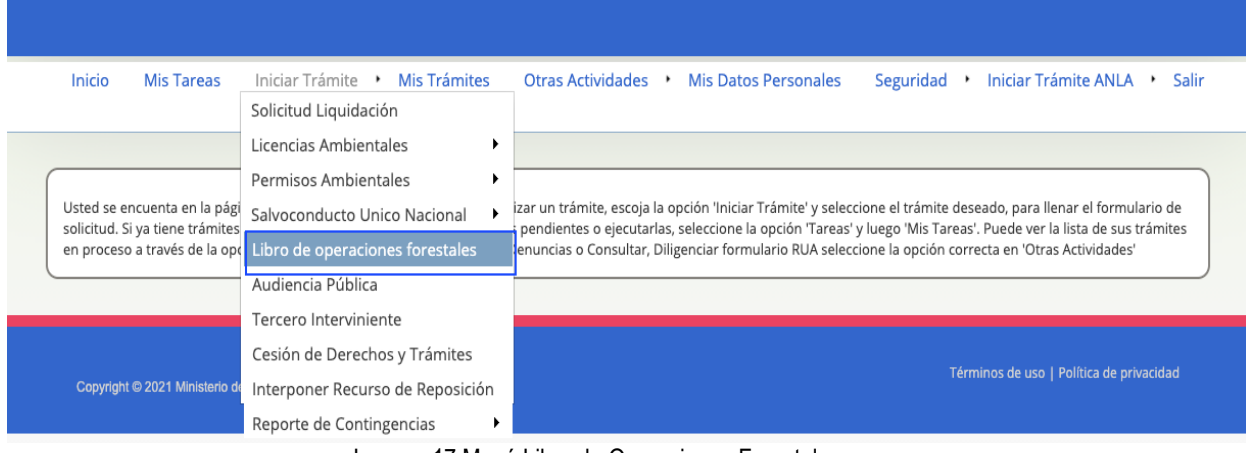

Imagen 17 Menú Libro de Operaciones Forestales

Al ingresar a Libro de Operaciones Forestales les va a presentar el siguiente formulario, el cual presenta los roles que tiene el aplicativo del Libro de Operaciones Forestales en Línea – LOFL.

| Estimado/a                                                     | , le damos l                         | a bienvenida/o al Libro de C                     | Operaciones.        |                                                        |
|----------------------------------------------------------------|--------------------------------------|--------------------------------------------------|---------------------|--------------------------------------------------------|
| Para iniciar con el uso de la<br>administrador de la plataform | plataforma <b>Libro de Op</b><br>a): | eraciones, por favor nos in                      | dica que actividade | s va a realizar (está información será validada por el |
| Técnico de control del Libro de op     Autoridad Ambiental     | eraciones de la 💿 (<br>r             | Ciudadano que registra inventario<br>novimientos | o de especies y sus | O Funcionario administrador de la Autoridad Ambiental  |
|                                                                |                                      | Solicitar activación                             | de usuario          |                                                        |

Imagen 18 Libro de Operaciones Forestales

Seleccione el rol bajo el cual usted gestionara en LOFL:

• Técnico de control del Libro de operaciones de la Autoridad Ambiental Técnico de la Autoridad Ambiental es aquel rol que tienen como funciones realizar las acciones de visitas de seguimiento, control y vigilancia de las Industrias Forestales,

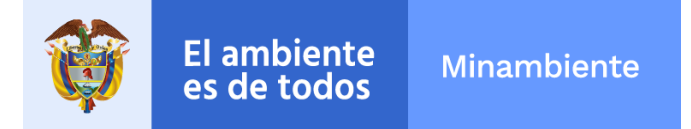

Aprovechamientos forestales tanto Maderables, como no maderables. De igual manera, elaborar y desarrollar informes técnicos y articulación con las industrias.

### • Ciudadano que registra inventario de especies y sus movimientos

Son empresas o industrias forestales las que realizan actividades de plantación, manejo, aprovechamiento, transformación o comercialización de productos primarios o secundarios provenientes del aprovechamiento de bosque natural y de plantaciones forestales, cultivos forestales o sistemas agroforestales con fines comerciales, arreglos silvícolas de carácter protector y protector – productor, árboles aislados y arbolado urbano.

### • Funcionario administrador de la Autoridad Ambiental

Las CAR son los entes corporativos de carácter público encargados por la Ley de administrar, dentro del área de su jurisdicción el medio ambiente y los recursos naturales renovables y propender por su desarrollo sostenible, de conformidad con las disposiciones legales y las políticas del hoy Ministerio de Ambiente y Desarrollo Sostenible

Una vez seleccione el rol, debe dar clic en solicitar activación de usuario.

| Estimado/a                                                                  | , le dar                             | mos la bienvenida/o al Libro de Operaciones.                                                                                                    |
|-----------------------------------------------------------------------------|--------------------------------------|----------------------------------------------------------------------------------------------------|
| Para iniciar con el uso de la<br>administrador de la platafor               | a plataforma <b>Libro de</b><br>ma): | e Operaciones, por favor nos indica que actividades va a realizar (está información será validada por el                                                          |
| <ul> <li>Técnico de control del Libro de<br/>Autoridad Ambiental</li> </ul> | operaciones de la                    | Ciudadano que registra inventario de especies y sus     O Funcionario administrador de la Autoridad Ambiental     movimientos     Solicitar activación de usuario |

I. Técnico de control del Libro de operaciones de la Autoridad Ambiental

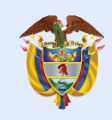

| Para iniciar con el uso de la plataforma Libro de Operaciones, por favor nos indica que actividades va a realizar (está información será validada por e<br>administrador de la plataforma): |                                                                                                    |  |  |  |
|----------------------------------------------------------------------------------------------------|----------------------------------------------------------------------------------------------------|--|--|--|
| <ul> <li>Técnico de control del Libro de operaciones de la<br/>Autoridad Ambiental</li> </ul>                                                                                               | Cludadano que registra inventario de especies y sus     Funcionario administrador de la Autoridad Ambiental movimientos |  |  |  |
|                                                                                                    |                                                                                                    |  |  |  |

|                   |                     | Crear Té | écnico           |   |
|-------------------|---------------------|----------|------------------|---|
|                   | Nombre              |          | Cargo            |   |
| Nombre de Usuario |                     |          | Tecnico de la AA | ~ |
|                   | Autoridad Ambiental |          |                  | - |
| CAM               |                     | ~        | Guardar          |   |

Posterior el aplicativo le presenta el siguiente mensaje informativo:

| Se envió la solicitud al administrador, para o                   | que realice la activación del usuario.                                                         |
|------------------------------------------------------------------|------------------------------------------------------------------------------------------------|
| se notificará a su correo:<br>el ingreso al Libro de Operaciones | , la activación del usuario. Una vez lo reciba puede ingresar nuevamente a VITAL para realizar |
|                                                                  | Salir                                                                                          |

Y a su correo electrónico llegará el siguiente mensaje:

|                                   |                                                                                     | Ø                                    | El ambiente<br>es de todos                     | Minambiente          |  |  |
|-----------------------------------|-------------------------------------------------------------------------------------|--------------------------------------|------------------------------------------------|----------------------|--|--|
|                                   |                                                                                     |                                      |                                                |                      |  |  |
| Asignac                           | ón de rol en libro de operacione:                                                   | S Externo 🚬                          | Recibidos ×                                    |                      |  |  |
| pruebasfao@gmail.com<br>para mí ≁ |                                                                                     |                                      |                                                |                      |  |  |
|                                   | Se envió la solicitud al administrador, para                                        | a que realice la                     | activación del usuario.                        |                      |  |  |
|                                   | Se notificará a su correo:<br>VITAL para realizar el ingreso al Libro de Operacione | la activación<br>s Forestales en Lír | del usuario. Una vez lo reciba puede ir<br>ea. | ngresar nuevamente a |  |  |
|                                   |                                                                                     |                                      |                                                |                      |  |  |
|                                   |                                                                                     |                                      |                                                |                      |  |  |

El administrador del aplicativo revisará y aprobará su usuario en LOFL. Una vez aprobado, a su correo electrónico le llegará el siguiente mensaje:

|   | Activac                        | ión de usuario en libro de operaciones (Externo) Recibidos ×                                                                                                    |
|---|--------------------------------|----------------------------------------------------------------------------------------------------|
| - | <b>pruebasfao</b><br>para mí 👻 | @gmail.com                                                                                                    |
|   |                                | Sr (a)                                                                                                    |
|   |                                | Su solicitud de activación de usuario ha sido <b>Aprobada</b> con el rol <b>Tecnico A.Ambiental</b> , para ingresar al módulo del<br>Libro de Operaciones Forestales en Línea. |
|   |                                | Recuerde acceder desde <u>VITAL</u>                                                                                                    |

# II. Ciudadano que registra inventario de especies y sus movimientos

Al seleccionar el rol industria debe diligenciar el siguiente formulario, esto con el objetivo de registrar la información de su industria.

De acuerdo a la constitución de la industria, seleccione el tipo de usuario:

- Persona Natural
- Persona Jurídica

Diligencie la totalidad de los campos, una vez diligenciados, dar clic en guardar.

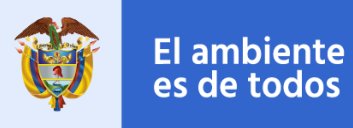

| 👸 El a | ambiente<br>de todos | Minambiente                                                                                                    | Vital               |                                                                                 | usuario: Luis Alfonso - Último Acceso:28/05/202                                                                                                    | 21 16:09:59      | Cerrar Sesión |
|--------|----------------------|----------------------------------------------------------------------------------------------------|---------------------|---------------------------------------------------------------------------------|----------------------------------------------------------------------------------------------------|------------------|---------------|
|        |                      |                                                                                                    |                     |                                                                                 | Gr                                                                                                    | eacion Industria |               |
|        |                      | Constitución de empresa<br>Persona Natural<br>Nit*<br>100000<br>Nombre *<br>Nombre de Usuario<br>Telefono*<br>8520349<br>Celular*<br>312222222<br>correo*<br>Imedrano@minambi<br>Direccion*<br>Calle 1 2-3, Bodega | Pers<br>ente.gov.co | oona Jüridica Codigo<br>3424<br>Emp<br>Subclac<br>Sec<br>HUII<br>Municip<br>NEN | IIU  ción de la empresa forestal*  resa de transformación secundaria de productos fores ficación de acuerdo con el eector*  doras  nento (Departamento del establecimiento)*  A  o (Municipio y/o ciudad)*  A | tales o d v      |               |

Posterior el aplicativo le presenta el siguiente mensaje informativo:

| Se envio la solicitud al administrador, para que                 | e realice la activación del usuario.                                                           |
|------------------------------------------------------------------|------------------------------------------------------------------------------------------------|
| se notificará a su correo:<br>el ingreso al Libro de Operaciones | , la activación del usuario. Una vez lo reciba puede ingresar nuevamente a VITAL para realizar |
|                                                                  | Salir                                                                                          |

Y a su correo electrónico llegará el siguiente mensaje:

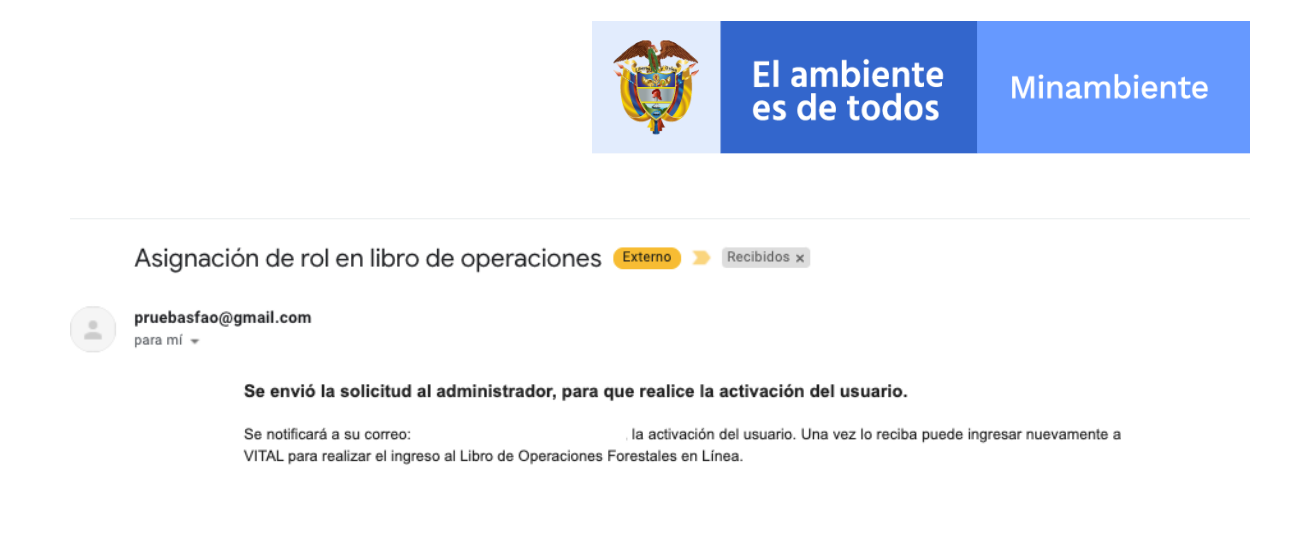

El administrador del aplicativo revisará y aprobará su usuario en LOFL. Una vez aprobado, a su correo electrónico le llegará el siguiente mensaje:

| Activación de usuario en libro de operaciones  Externo 🍃 Recibidos 🗙 |                                                                                                    |  |  |  |  |
|----------------------------------------------------------------------|----------------------------------------------------------------------------------------------------|--|--|--|--|
| pruebasfao@g<br>para mí 👻                                            | gmail.com                                                                                                    |  |  |  |  |
|                                                                      | Sr (a)                                                                                                    |  |  |  |  |
|                                                                      | Su solicitud de activación de usuario ha sido Aprobada con el rol Industrias, para ingresar al módulo del Libro de Operaciones<br>Forestales en Línea. |  |  |  |  |
|                                                                      | Recuerde acceder desde <u>VITAL</u>                                                                                                    |  |  |  |  |
|                                                                      |                                                                                                    |  |  |  |  |

III. Funcionario administrador de la Autoridad Ambiental